## EMPLOYMENT AND ECONOMIC DEVELOPMENT

## DEED's Local Area Unemployment Statistics (LAUS) Tool Tutorial

Step 1: Go to <a href="http://www.mn.gov/deed/data/data-tools/laus/">http://www.mn.gov/deed/data/data-tools/laus/</a>

Step 2: Click on "Data Tool" (https://apps.deed.state.mn.us/lmi/laus/)

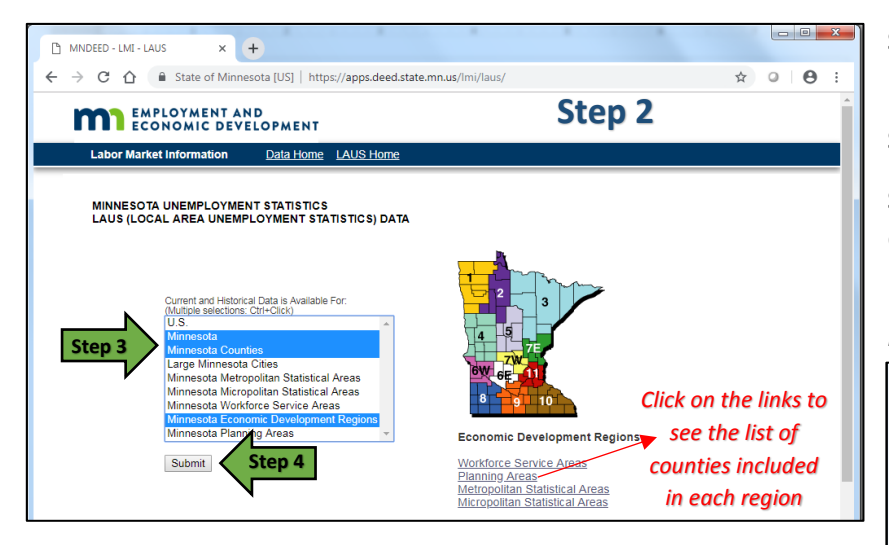

**Step 6**: The data page shows the most current data on the size of the available Labor Force, the number of Employed Workers, the number of Unemployed Workers, and the Unemployment Rate.

| ← → C 1                 | 🔓 🔒 State of Min                         | nesota [US     | ]   https://apps.dee              | ed.state.mn.u               | s/Imi/Iaus/CurrentSi                                          | ats.aspx     |                      | ☆ | ٥ | Θ | : |
|-------------------------|------------------------------------------|----------------|-----------------------------------|-----------------------------|---------------------------------------------------------------|--------------|----------------------|---|---|---|---|
| m                       | EMPLOYMENT A                             | AND<br>VELOPM  | ENT                               |                             | Step 6                                                        |              |                      |   |   |   |   |
| Labor                   | Market Information                       | Data           | Home LAUS Hor                     | ne                          |                                                               |              |                      |   |   |   |   |
| MINNE<br>LAUS<br>Back t | SOTA UNEMPLOYM<br>(LOCAL AREA UNEM       | ENT STAT       | NT STATISTICS) D                  | ATA                         |                                                               |              |                      |   |   |   |   |
| More                    | Area - click name for<br>historical data | Labor<br>Force | Labor Force<br>Participation Rate | 9<br>Employment             | Employment to<br>Population Ratio                             | Unemployment | Unemployment<br>Rate |   |   |   |   |
| p.A                     | Minnesota                                | 3,098,899      | 69.9%                             | 2,962,785                   | 67%                                                           | 127,114      | 4.1%                 |   |   |   |   |
| <i>A</i> √A             | Minnesota Seasonally<br>Adjusted         | 3,090,810      | 69.9%                             | 2,992,239                   | 67.7%                                                         | 98,571       | 3.2%                 |   |   |   |   |
| p.                      | Anoka County                             | tep 7          | NA                                | 190,556                     | NA                                                            | 7,642        | 3.9%                 |   |   |   |   |
| ₩.                      | Carver County                            | 58,010         | NA                                | 56,101                      | NA                                                            | 1,909        | 3.3%                 |   |   |   |   |
| See H                   | listorical Data for these                | areas          | Step 8                            |                             |                                                               |              |                      |   |   |   |   |
|                         |                                          |                | © 2013- 2019 Depa<br>An Equal C   | MINNES<br>rtment of Employn | OTA*<br>nent and Economic Develop<br>yer and Service Provider | ment         |                      |   |   |   |   |

**Step 3**: Choose the geographic area(s) you are interested in getting data for.

Step 4: Click on "Submit".

**Step 5**: Select up to 50 areas that you would like data for, then click on "View Current Statistics".

\* To select multiple areas, hold down the "Ctrl" key on your keyboard.

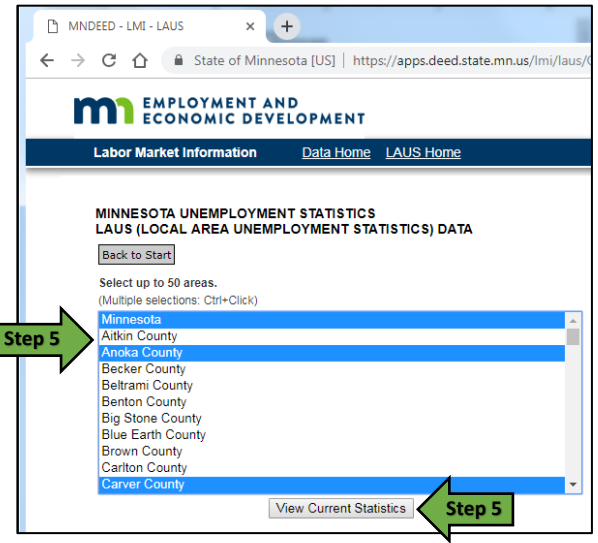

**Step 7**: For historical data across all four categories, click on the hyperlinked <u>area name</u>, such as "<u>Anoka County</u>".

**Step 8**: Click on "See Historical Data for these areas" to see data going back as far as 1976.

For additional help, contact your **DEED Regional Analyst**: <u>http://mn.gov/deed/data/regional-</u> <u>lmi/index.jsp</u>

| MINNESOTA UNEMPLOYMENT STATISTICS<br>LAUS (LOCAL AREA UNEMPLOYMENT STATISTICS) DATA<br>Back to Start Download Data |      |       |             |                                   |            |                  |              | MINNESOTA UNEMPLOYMENT STATISTICS<br>LAUS (LOCAL AREA UNEMPLOYMENT STATISTICS) DATA<br>Back to Start Definitions [Change Areas] Download Data |                                |                   |               | Step 8       |        |
|----------------------------------------------------------------------------------------------------|------|-------|-------------|-----------------------------------|------------|------------------|--------------|----------------------------------------------------------------------------------------------------|--------------------------------|-------------------|---------------|--------------|--------|
| Anoka County Unemployment Statistics                                                                               |      |       |             |                                   |            |                  |              |                                                                                                    | Frequency Start Year           | justed            |               |              |        |
| Not Seasonally Adjusted<br>(Number of people estimated by place of residence)                                      |      |       |             |                                   |            |                  |              |                                                                                                    | Monthly T 2010 T               | 2019 Vunemploymer | nt Rate 🔻     | No. T        | Undate |
|                                                                                                    |      |       |             |                                   |            |                  |              |                                                                                                    |                                | 2010              |               |              | opaulo |
| Ye                                                                                                    | ear  | Month | Labor Force | Labor Force<br>Participation Rate | Employment | Population Ratio | Unemployment | Unemployment Rate                                                                                                    | Monthly Unemployment Rate, Not |                   |               |              |        |
|                                                                                                    | 2019 | 03    | 198,198     |                                   | 190,556    |                  | 7,642        | 3.9                                                                                                    | Year-Month                     | Minnesota         | Carver County | Anoka County |        |
|                                                                                                    | 2019 | 02    | 197,899     |                                   | 190,641    |                  | 7,258        | 3.7                                                                                                    | 2019-03                        | 4.1               | 3.3           | 3.9          |        |
|                                                                                                    | 2019 | 01    | 197,576     |                                   | 189,783    |                  | 7,793        | 3.9                                                                                                    | 2019-02                        | 4.0               | 3.1           | 3.7          |        |
|                                                                                                    | 2018 | 12    | 197,097     |                                   | 191,221    |                  | 5,876        | 3.0                                                                                                    | 2019-01                        | 4.3               | 3.4           | 3.9          |        |
|                                                                                                    | 2018 | 11    | 197,066     |                                   | 192,810    |                  | 4,256        | 2.2                                                                                                    | 2018-12                        | 3.2               | 2.6           | 3.0          |        |
|                                                                                                    | 2018 | 10    | 196,729     |                                   | 192,293    |                  | 4,436        | 2.3                                                                                                    | 2018-11                        | 2.3               | 1.8           | 2.2          |        |
|                                                                                                    | 2018 | 09    | 196,268     |                                   | 191,703    |                  | 4,565        | 2.3                                                                                                    | 2018-10                        | 2.2               | 2.0           | 2.3          |        |
|                                                                                                    | 2018 | 08    | 197,671     |                                   | 192,615    |                  | 5,056        | 2.6                                                                                                    | 2018-09                        | 2.3               | 2.1           | 2.3          |        |
|                                                                                                    | 2018 | 07    | 198,399     |                                   | 193,238    |                  | 5,161        | 2.6                                                                                                    | 2018-08                        | 2.6               | 2.3           | 2.6          |        |
|                                                                                                    | 2018 | 06    | 197,294     |                                   | 191,681    |                  | 5,613        | 2.8                                                                                                    | 2018-07                        | 2.7               | 2.3           | 2.6          |        |
|                                                                                                    | 2018 | 05    | 195,356     |                                   | 190,930    |                  | 4,426        | 2.3                                                                                                    | 2018-06                        | 2.9               | 2.6           | 2.8          |        |
|                                                                                                    | 2018 | 04    | 195,956     |                                   | 190,470    |                  | 5,486        | 2.8                                                                                                    | 2018-05                        | 2.4               | 2.1           | 2.3          |        |
|                                                                                                    | 2018 | 03    | 195,817     |                                   | 189,234    |                  | 6,583        | 3.4                                                                                                    | 2018-04                        | 3.0               | 2.5           | 2.8          |        |
|                                                                                                    | 2018 | 02    | 196,255     |                                   | 189,385    |                  | 6,870        | 3.5                                                                                                    | 2018-03                        | 3.6               | 3.0           | 3.4          |        |
|                                                                                                    | 2018 | 01    | 195,121     |                                   | 188,267    |                  | 6,854        | 3.5                                                                                                    | 2018-02                        | 3.8               | 3.1           | 3.5          |        |
|                                                                                                    | 2017 | 12    | 195,286     |                                   | 189,340    |                  | 5,946        | 3.0                                                                                                    | 2018-01                        | 3.9               | 3.1           | 3.5          |        |
|                                                                                                    | 2017 | 11    | 195,532     |                                   | 190,606    |                  | 4,926        | 2.5                                                                                                    | 2017-12                        | 3.3               | 2.6           | 3.0          |        |
|                                                                                                    | 2017 | 10    | 194,636     |                                   | 190,085    |                  | 4,551        | 2.3                                                                                                    | 2017-11                        | 2.7               | 2.2           | 2.5          |        |
|                                                                                                    | 2017 | 09    | 196,519     |                                   | 190,989    |                  | 5,530        | 2.8                                                                                                    | 2017-10                        | 2.3               | 2.1           | 2.3          |        |
|                                                                                                    | 2017 | 08    | 107 370     |                                   | 100 979    |                  | 6 501        | 3.3                                                                                                    |                                |                   |               |              |        |